## HOW TO REGISTER FOR A PACER ACCOUNT (ATTORNEY FILERS)

#### REQUIREMENTS

- An individual <u>PACER</u> account is required.
- □ The filer must be an individual.

#### PROCEDURE

**Step 1** To register for an individual <u>PACER</u> account, go to <u>https://pacer.uscourts.gov</u> and click **Register for an Account**:

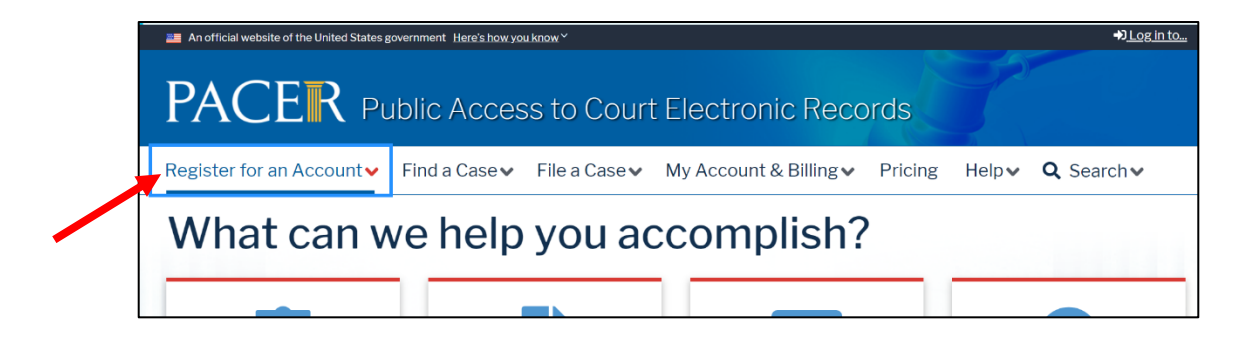

#### Step 2 Select Attorney Filers for CM/ECF:

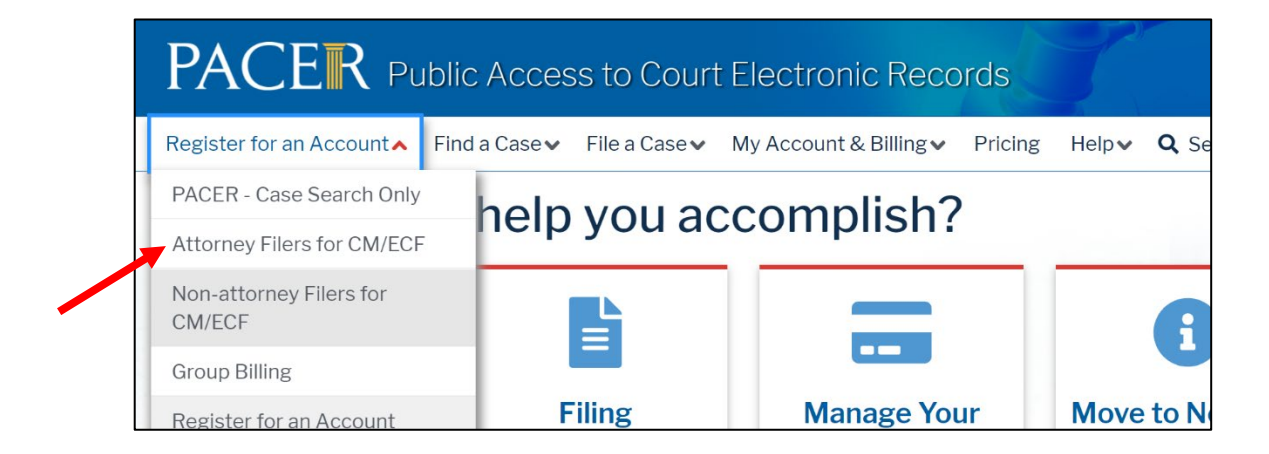

### Step 3 Click Register for a PACER account:

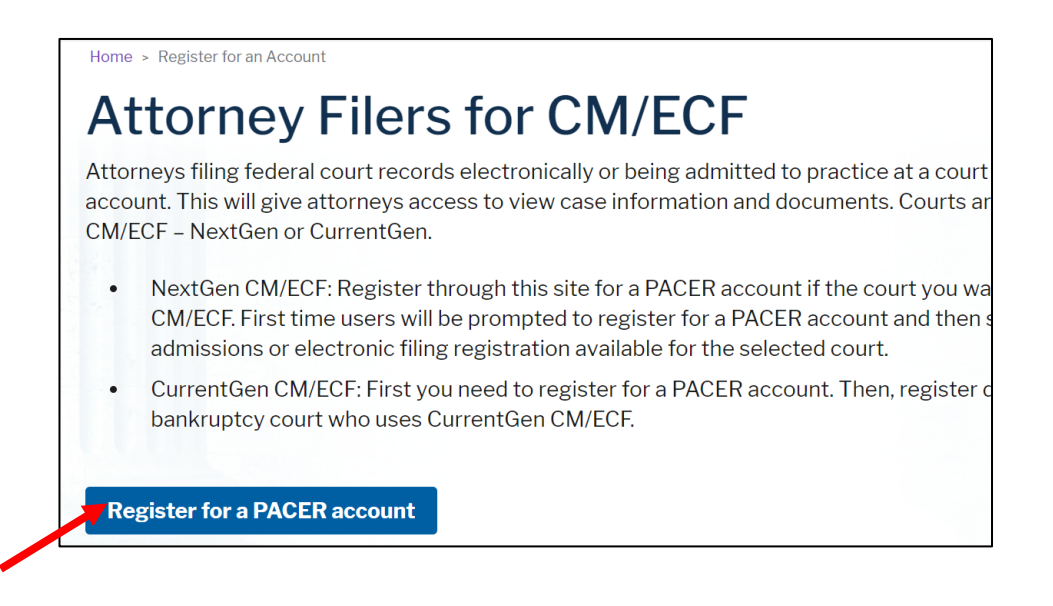

**Step 4** Fill in all required fields and select **ATTORNEY** for **User Type**. Complete the reCAPTCHA and click **Next** to continue. **Note:** When filling in the fields in <u>PACER</u>, all fields with a red asterisk (\*) are required:

| count Information     |                                               |                     |
|-----------------------|-----------------------------------------------|---------------------|
| Required Information  |                                               |                     |
| Prefix                | Select Prefix 💙                               |                     |
| First Name *          |                                               |                     |
| Middle Name           |                                               |                     |
| last Name *           |                                               |                     |
| Seneration            | Select Generation 🗸                           |                     |
| Suffix                | Select Suffix                                 |                     |
| Date of Birth *       | <b>e</b> 3                                    |                     |
| Firm/Office           |                                               |                     |
| Jnit/Department       |                                               | 0                   |
| Address *             |                                               |                     |
|                       |                                               |                     |
|                       |                                               |                     |
| Room/Suite            |                                               | _                   |
| City *                |                                               |                     |
| State*                | Coloris Circles 200                           |                     |
|                       | Select State                                  |                     |
| lip/Postal Code *     |                                               |                     |
| Country *             | United States of America                      | <b>~</b> ]          |
| Primary Phone *       |                                               | 0                   |
| Alternate Phone       |                                               | 0                   |
| Text Phone            |                                               | 0                   |
| Fax Number            |                                               | 0                   |
| mail*                 |                                               |                     |
| Confirm Email*        |                                               |                     |
| loss Tuno t           |                                               |                     |
| user type             | Select User Type 🗸 🗸                          | 0                   |
|                       |                                               |                     |
| Check here if this as | count will be used by an attorney appointed t | to the CIA Attorney |
| Panel                 | count win be used by all attorney appointed t | o the GAR Attorney  |
|                       |                                               |                     |
| Jser Verification*    |                                               |                     |
|                       | I'm not e robot                               |                     |
|                       | Drivery - Terre                               |                     |

Step 5 Create a unique Username and Password and select the Security Questions and Answers. Click Next.

| Required Information |                          |        |
|----------------------|--------------------------|--------|
| Generate Username    | Check Username Available |        |
| sername *            |                          | 0      |
| 'assword *           |                          | 0      |
| onfirm Password *    |                          | 8      |
| ecurity Question 1 * | Select a Question        | ~      |
| ecurity Answer 1 *   |                          | 0      |
| ecurity Question 2 * | Select a Question        | $\sim$ |
| ecurity Answer 2*    |                          | 0      |

**Step 6** On the **Payment Information** screen, enter the credit card information and billing address. Check the applicable boxes and click **Next** to continue:

| Attorney Admissions and/or E-File Registration                                                                                                    |                                                                                                    |  |
|----------------------------------------------------------------------------------------------------|----------------------------------------------------------------------------------------------------|--|
| Payment Information                                                                                                    |                                                                                                    |  |
| There is no registration fee<br>established a fee for access<br>follows:                                                                                                    | . However, the Judicial Conference of the United States has<br>s to information in PACER. All registered users will be charged as                                                                                                    |  |
| <ul> <li>Use of PACER system<br/>single documents and<br/>reports, creditor listin<br/>search returns, report</li> <li>Audio files of court hi</li> <li>Judicial opinions acce</li> <li>If your usage does no</li> </ul> | is will generate a \$.10 per-page charge and is capped at \$3.00 for<br>d case-specific reports that are more than 30 pages (e.g., docket<br>gs, and claims register). NOTE: The \$3.00 cap does not apply to<br>ts that are not case specific, lists of cases, or transcripts.<br>aarings retrieved via PACER will generate a \$2.40 per-file charge.<br>issed via PACER will not generate a charge.<br>t exceed \$30 in a quarter, fees are waived. |  |
| Providing a credit card is of<br>click Next below without er<br>we will validate the credit co<br>however, the credit card wi<br>registration request withou<br>code by U.S. mail in 7-10 bu                             | ptional. If you would like to register without providing a credit car<br>ntering any information on this screen. For instant access to PACE<br>ard information you provide here. There is no registration charge;<br>Il be charged quarterly for any fees incurred. If you submit your<br>it providing credit card information, you will receive an activation<br>siness days.                                                                        |  |
| ** Credit card data is option<br>below are required.                                                                                                    | al here. However, if you do provide a credit card, the marked fields                                                                                                    |  |
| Account Holder Name *                                                                                                    | 0                                                                                                    |  |
| Card Type *                                                                                                    | Select Card Type                                                                                                    |  |
| Account Number*                                                                                                    |                                                                                                    |  |
| Card Expiration Date *                                                                                                    | 01 🗸 / 2021 🗸                                                                                                    |  |
| Use billing address<br>Address *                                                                                                    |                                                                                                    |  |
| City*                                                                                                    |                                                                                                    |  |
| State*                                                                                                    | Select State                                                                                                    |  |
| 7ip/Postal Codo *                                                                                                    |                                                                                                    |  |
| Countru <sup>*</sup>                                                                                                    |                                                                                                    |  |
|                                                                                                    | United States of America                                                                                                    |  |
| <ul> <li>I authorize the PACER<br/>any PACER fees due. *</li> </ul>                                                                                                    | Service Center to charge the above credit card once a quarter for                                                                                                    |  |
| Note: We protect the secu                                                                                                    | rity of your information during transmission using Secure Socke                                                                                                    |  |
| Layer (SSL) software, whic                                                                                                    | h encrypts information you submit.                                                                                                    |  |
| _                                                                                                    |                                                                                                    |  |

# Step 7 Read and check the box to acknowledge policies and procedures. Click Submit:

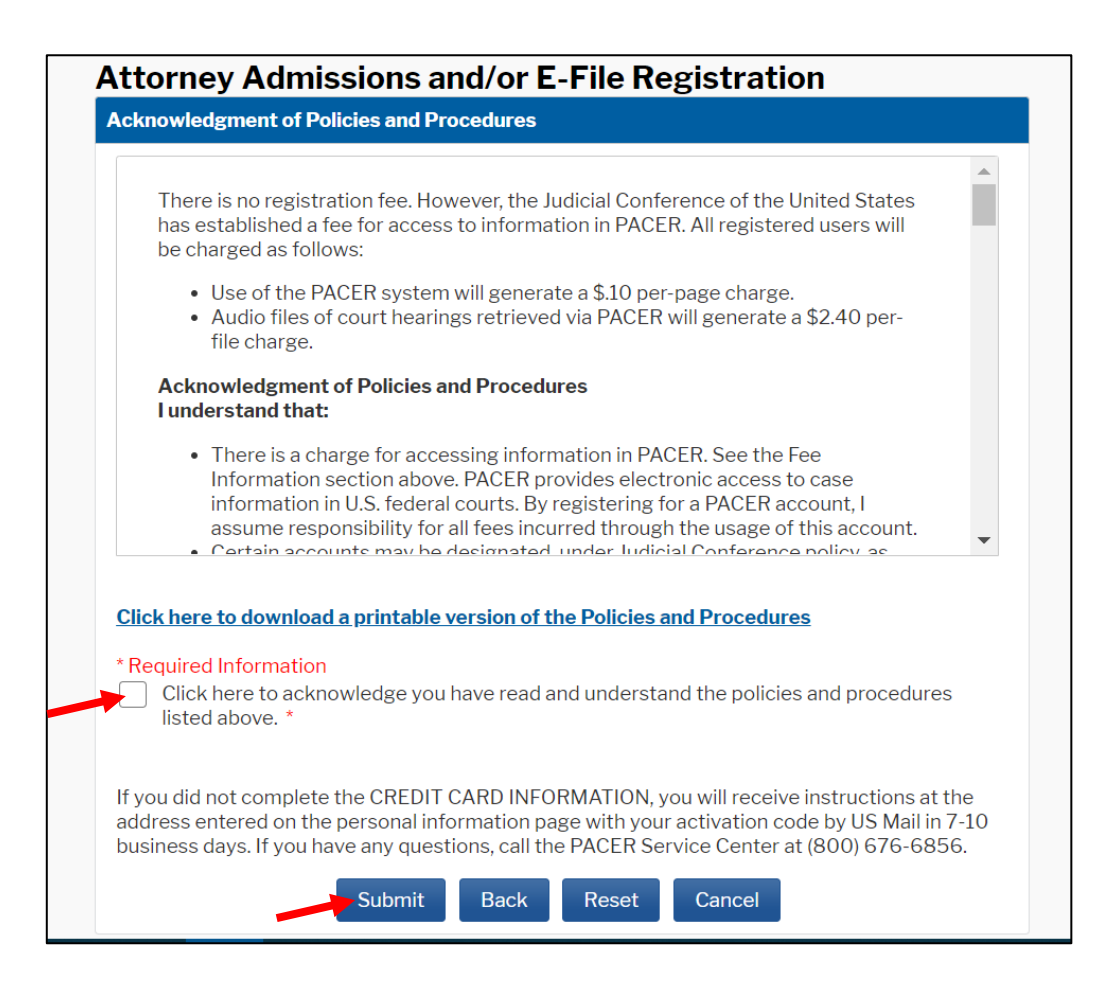

The Attorney now has his/her own individual PACER account.